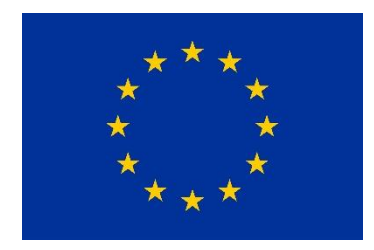

# TAIEX Expert Database Guidelines for registration

Version 18.0.3

## Contents

| General                                                                                                    | 5 |
|----------------------------------------------------------------------------------------------------|---|
| What is TAIEX ?                                                                                                    | 5 |
| What is the TAIEX Expert Database?                                                                                    | 5 |
| Data protection                                                                                                    | ŝ |
| What are the privacy statements?                                                                                      | ŝ |
| Eligibility                                                                                                    | ŝ |
| I am working in the private sector; can I register in the Expert Database?                                            | õ |
| I am retired from the public sector or I am momentarily not in active service; can I register in the Expert Database? | 5 |
| Registration in the Expert Database                                                                                   | 7 |
| What is the difference between a public expert and an institutional contact point?                                    | 7 |
| I don't always have access to my professional email address. Can I indicate my private email address?                 | 7 |
| I am working for European institutions or International organisation, can I register in the Expert<br>Database?       | 3 |
| What should I mention in the field "Experience in Acquis Chapters"?                                                   | 3 |
| What should I indicate in the "Keywords" section?                                                                     | 3 |
| What should I indicate in the field "EU Legislation"?                                                                 | 3 |
| Do I have to upload my CV?                                                                                            | 3 |
| Access to your profile                                                                                                | ) |
| I forgot my password. How can I reset it?                                                                             | ) |
| What happens once I registered in the Expert Database?                                                                | ) |
| How does TAIEX look for the experts?                                                                                  | ) |
| Assignments                                                                                                    | ) |
| To what does the "Assignments" section correspond?                                                                    | ) |

| How ca     | an I se | earch for assignments corresponding to my expertise? | . 10 |
|------------|---------|------------------------------------------------------|------|
| Applicatio | on Fu   | nctionality                                          | . 11 |
|            | 1.      | Home                                                 | 11   |
|            | 2.      | Reset password                                       | 15   |
|            | 3.      | Profile                                              | 16   |
|            | 4.      | Assignment                                           | 22   |
|            | 5.      | Expert list                                          | 27   |
|            | 6.      | Logout                                               | 29   |
| Contacts   |         | -                                                    | . 30 |

## **General**

## What is TAIEX ?

TAIEX is the **Technical Assistance and Information EXchange** instrument of the European Commission. TAIEX provides short term technical assistance for institution building, in particular in the field of approximation, application and enforcement of the Union acquis and EU Standards, as well as for the promotion of democratic principles, fundamental rights and the rule of law. It is largely demand-driven and delivers appropriate tailor-made expertise to address issues at short notice in three ways: workshops, study visits and expert missions. The beneficiaries of TAIEX are:

- Albania, Bosnia and Herzegovina, the former Yugoslav Republic of Macedonia, Kosovo\*, Montenegro, Serbia and Turkey (i.e., beneficiaries of the Instrument for Pre-accession Assistance (IPA II)<sup>1</sup>);
- Algeria, Armenia, Azerbaijan, Belarus, Egypt, Georgia, Israel, Jordan, Lebanon, Libya, the Republic of Moldova, Morocco, Palestine<sup>2</sup>, Syria, Tunisia, Ukraine (i.e., beneficiaries of the European Neighbourhood Instrument (ENI)<sup>3</sup>);
- Turkish Cypriot community in the northern part of Cyprus;
- all third countries, regions and territories eligible for measures supported by the Partnership Instrument (PI)<sup>4</sup>;
- as well as the European Union Member States in the framework of the administrative cooperation within the policies managed by DG for Regional and Urban Policy.

## What is the TAIEX Expert Database?

In order to efficiently respond to the requests for assistance from its beneficiaries TAIEX has established a database which acts as a repository of information on public experts who are willing and available to share their expertise in their field of work.

<sup>\*</sup>This designation is without prejudice to positions on status, and is in line with UNSCR 1244/1999 and the ICJ Opinion on the Kosovo declaration of independence

<sup>&</sup>lt;sup>1</sup> Regulation (EU) No 231/2014 of the European Parliament and of the Council, of 11 March 2014, establishing an Instrument for Preaccession Assistance (IPA II) – OJ L77 of 15.3.2014, p. 11

 $<sup>^2</sup>$  This designation shall not be construed as recognition of a State of Palestine and is without prejudice to the individual positions of the Member States on this issue

<sup>&</sup>lt;sup>3</sup> Regulation (EU) No 232/2014 of the European Parliament and of the Council, of 11 March 2014, establishing a European Neighbou rhood Instrument – OJ L77 of 15.3.2014, p. 27

<sup>&</sup>lt;sup>4</sup> Regulation (EU) No 234/2014 of the European Parliament and of the Council, of 11 March 2014, establishing a Partnership Instrument for cooperation with third countries – OJ L77 of 15.3.2014, p. 77

## **Data protection**

## What are the privacy statements?

The data submitted to TAIEX will be administered according to the attached <u>privacy</u> <u>statement</u>, in compliance with <u>Regulation (EU) 2018/1725</u> of the European Parliament and of the Council of 23 October 2018 on the protection of natural persons with regard to the processing of personal data by the Union institutions, bodies, offices and agencies and on the free movement of such data, and repealing Regulation (EC) No 45/2001 and Decision No 1247/2002/EC (Text with EEA relevance.).

## **Eligibility**

## I am working in the private sector; can I register in the Expert Database?

No, the database is exclusively for experts coming from the public administration of one of the 28 EU Member States.

# *I am retired from the public sector or I am momentarily not in active service; can I register in the Expert Database?*

If you are retired, you can register in the database, nevertheless, TAIEX considers that two years after retirement you will no longer be eligible to be considered as a TAIEX public expert. You have to mention you status in the following field: "Employment Status" The same applied to those experts who are not in active service for more than two years.

| Instruction | Person details | Institution details Expertise |                                                      |        |                                        |   |
|-------------|----------------|-------------------------------|------------------------------------------------------|--------|----------------------------------------|---|
|             |                | Register as                   | ○ Public Sector Expert ○ Institutional Contact Point |        |                                        |   |
|             |                | Formal Title                  | Select                                               |        |                                        |   |
|             |                | First Name                    | e.g. Marie (as in your passport)                     |        |                                        |   |
|             |                | Family Name                   | e.g. Lambert (as in your passport)                   |        |                                        |   |
|             |                | Nationality                   | Select                                               |        |                                        | V |
|             |                |                               | Professional                                         | Privat | e                                      |   |
|             |                |                               | Email (Login) e.g. btm@big.com                       |        |                                        |   |
|             |                |                               | Telephone e.g. +32 123 123 (Semi optional)           |        |                                        |   |
|             |                |                               | Mobile phone e.g. + 32 473 15 23 00 (Semi optional)  |        | e.g. + 32 473 15 23 00 (Semi optional) |   |
|             |                |                               |                                                      |        |                                        |   |
|             |                | Password                      | 6 characters minimum                                 |        |                                        |   |
|             |                | Confirm Password              | 6 characters minimum                                 |        |                                        |   |
|             | (              | Employment status             | Select -                                             | >      |                                        |   |
|             |                | Languages                     | Nothing is selected                                  |        |                                        | v |

# **Registration in the Expert Database**

# What is the difference between a public expert and an institutional contact point?

**An expert** must be a Member State Official who has proven expertise in the approximation, implementation or enforcement of EU legislation or EU standards.

An Institutional Contact Point (ICP) is a representative of a public institution working in the approximation, implementation or enforcement of EU legislation. The ICP's position in the organisation enables them to act as a reference point and to draw on a pool of experts from the institution. The ICP's cooperation with TAIEX will be on a voluntary and *ad hoc* basis.

# I don't always have access to my professional email address. Can I indicate my private email address?

Yes. To register as a public expert and to enable TAIEX to check your affiliation to a public institution, you have to utilise your professional email address. Subsequently, it is possible to include your private email address. You have the option to select it as

your main correspondence address but your professional email address still needs to be mentioned.

# *I am working for European institutions or International organisation, can I register in the Expert Database?*

Yes, you can register. Under the address of your institution you should select the appropriate option. Please note that in this case specific conditions apply.

## What should I mention in the field "Experience in Acquis Chapters"?

In this section you have the possibility to select two chapters of expertise. When indicating your specific area of expertise, you should only select those subchapters in the Directory of Community legislation which are most relevant to your current or previous experience.

## What should I indicate in the "Keywords" section?

For each chapter there is a predefined list of keywords. This list is not exhaustive and you have to select at least one of the most relevant keywords to define your expertise.

## What should I indicate in the field "EU Legislation"?

You may also want to provide background information in the "EU legislation" box. Please refer in the boxes to your current or previous work experience directly related to EU legislation and use Celex (eg. 31990L0384) or Natural numbers (eg. Directive 90/984/EC) when referencing it.

## Do I have to upload my CV?

Yes, to ensure a high quality of expertise provided, TAIEX looks for the best match between the demand and the experts' profile. When your CV is up to date, you have more chances to be contacted by TAIEX, as such you should upload a recently updated version of your CV, preferably in English as this is the working language of TAIEX.

## Access to your profile

## I forgot my password. How can I reset it?

Once you try to log in, you have two buttons appearing on the window: "login" and "lost password". Click on lost password, you will have to indicate your email address with which you register. You will then get an email with a link which will allow you to reset your password. You have to indicate a new password which contains at least six characters.

## What happens once I registered in the Expert Database?

If TAIEX identifies a need for expertise fitting your profile you might be contacted by us to participate as an expert in a workshop or an expert mission or to host a study visit.

Once a month you will receive an automatic email informing you of the recent requests received in your field of expertise. You are able to react if you are interested in taking part in one of the listed assignments.

## How does TAIEX look for the experts?

When using the TAIEX Expert Database to find experts, TAIEX utilise search functions provided in the database. In the main, the search functions on Legislation and Keywords are used, following which a list of potential experts is provided. In order to narrow the list of potential experts down, TAIEX read the comments provided by the experts to determine if the potential expert has the necessary experience for the event that the staff member is organising. In order to further narrow the list of potential experts down the CV of the expert is consulted.

The provision of a concise summary in the Comments field will provide TAIEX with an overall view of your past and present experience and will make it easier for TAIEX to identify the specific expertise that you have. By completing your registration in this way you will increase your chances of being selected for a TAIEX event.

## **Assignments**

## To what does the "Assignments" section correspond?

Once registered, you will have access from your profile to ongoing and past assignments. This section is the former Expert Stock Exchange which has been integrated into the new Expert Database. You are able to check the details of the

approved assistance requests submitted to TAIEX by the beneficiaries and express your interest in the event. If your profile corresponds to the expertise needed you will be contacted by TAIEX.

## How can I search for assignments corresponding to my expertise?

By clicking on the advanced search button **C**, you get the possibility to search assignments by different elements:

Event ID: each event gets a 5 digit number when registered

<u>Event category</u>: this corresponds to the form of assistance requested and it can be either a workshop, an expert mission of a study visit.

<u>Requesting beneficiary/partner</u>: This relates to the beneficiary/partner country who submitted the application

<u>Keyword search</u>: this list of keywords corresponds to the one which is used by the experts when registering in the database.

<u>Assignments between</u>: the assignments can be sorted by a specific period of time in which the assignment is expected the take place.

Once you selected your criteria, hit the search button: and you get a list of assignments corresponding to your research criteria.

If you are interest in one of the assigments you can click on the pencil icon to express your interest. The colleague in charge of the organisation of the event receives an automatic email with your expression of interest and your contact details. If expertise is still needed and if your profile fits the requirements, you may be contacted.

# **Application Functionality**

1. Home

### **Before EU Login**

#### User

Web user

#### Objectives

Allow you to access and get some basic details about the TAIEX Expert Database (TED) before access the application. The goal will be to clarify

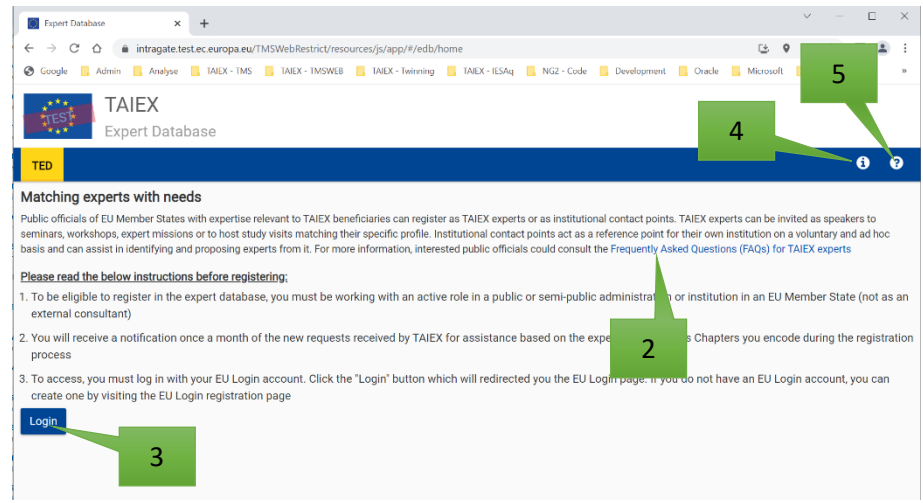

if you are eligible to submit a registration.

#### Access

Visits the TAIEX web site (<u>https://ec.europa.eu/enlargement/tenders/taiex\_en</u>) and selects "Access/Register in the expert database" from the key links or using a direct link (<u>https://webgate.ec.europa.eu/TMSWebRestrict/resources/js/app/#/edb/home</u>)

- 1. **Navigates** to the expert database: <u>https://webgate.ec.europa.eu/TMSWebRestrict/</u> ExpertDatabase or <u>http://ec.europa.eu/taiex/experts</u>
- 2. Check the basic site details and consult the guide with Frequently Asked Questions (FAQ)
- 3. **Press** the **Login** button to **enter** the **expert database** as **Expert** or **NCP**. You are redirected to the EU Login if not already login into the EU login. Once authenticated you are redirected to the home page. See <u>After EU Login</u>
- 4. Press the **1** button to access the
  - a. Contact page  $\underline{https://ec.europa.eu/enlargement/contact}$  en
  - b. Legal notice page <u>https://ec.europa.eu/info/legal-</u> notice\_en
  - c. About page
- 5. Press the o button to access the

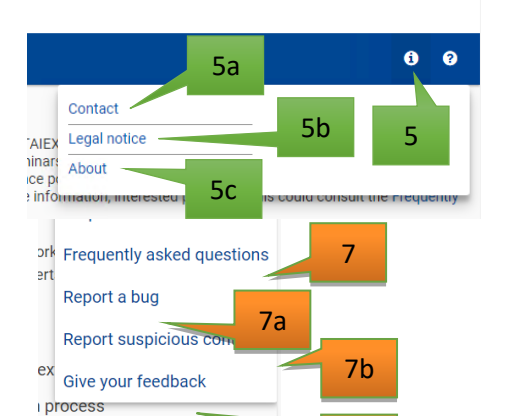

- a. Help Guide Expert or NCP
- b. Frequently asked questions
- c. Report a bug page
- d. Report suspicious content page
- e. Give your feedback page

### After EU Login

#### User

Web user

#### Objectives

Allows you to access and get some basic details about the TAIEX Expert Database (TED) on how to register

#### Access

You pressed the Login

button in the home page. See Before EU Login, point 3

#### Functionality

- 1. Check the basic site details and consult the guide with Frequently Asked Questions (FAQ)
- You can register by pressing the "Register as expert" button. See <u>Register</u> <u>Note</u>: The button is only visible if you are not registered in the expert database
- 3. You are logged on with EU Login. The following actions are possible:
  - a. Registered as expert and NCP, a popup is displayed to check if you wants to login as an NCP or Expert. Once selected the option, you are redirected to the corresponding page as described on point b

Note: To switch profile, reload the page

- b. Account status "Active":
  - Expert: you are redirected to the "Assignment list" page with the screening chapters selected as mark in the profile of the expert. See <u>UC 6 – Assignment list</u>
  - 2. <u>NCP</u>: you are redirected to the Expert List. See <u>UC 8 Expert List</u>
- c. Account status "Active" but a reconfirmation (edex\_d\_lastchangeddate < edex\_d\_lastmailsend) of the profile is needed: The expert database is opened on the "Update profile Reconfirm profile" page to reconfirm his profile. See <u>UC1 Speaker/Expert</u> Form
- d. Account status "Blocked" Instruction: There is a problem with your account. Please contact <u>ENEST-TAIEX-Experts@ec.europa.eu</u>
- e. Account status "Confirmed" Instruction: The registration validation process is still in

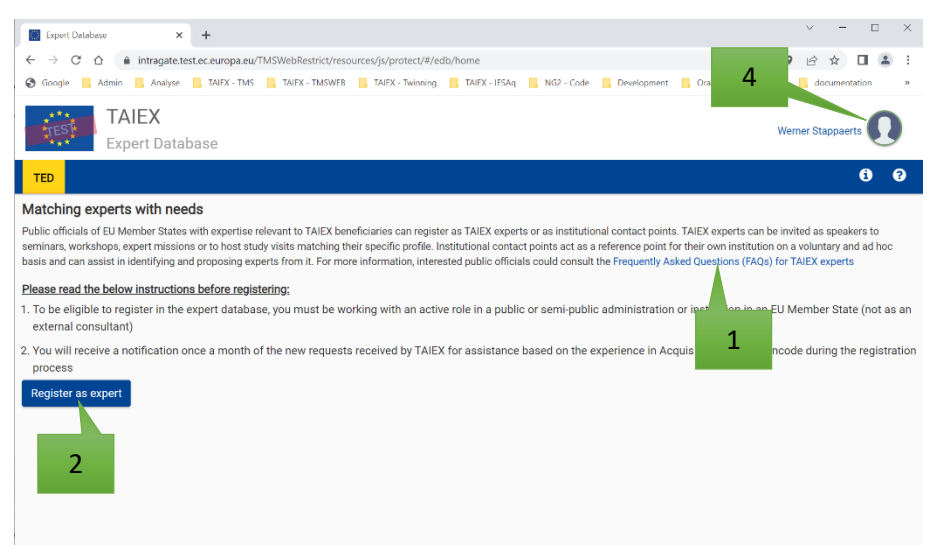

progress. You will receive at latest a response by <dd/mm/yyyy>

Note: The expert and NCP is informed about the

validation process

- 4. Once logged in, you can get access to one of the points below by pressing on the Logon Icon:
  - a. <u>Connection status</u>: Check the connection status
     <u>My profile</u>: Update the profile details Only applicable for Expert or ICP. See <u>UC 1 -</u> <u>Speaker/Expert Form</u> <u>Note</u>: Option is **only visible** when you are **login** as **Expert**
  - c. <u>My account</u>: Update the EU Login details. You are redirected to the EU login
  - d. <u>Change password</u>: You are **redirected** to the EU **Change password**
  - e. <u>Logout</u>: You are **redirected** to the EU **Logout page** <u>Note</u>: After logout you are redirected to the Home page

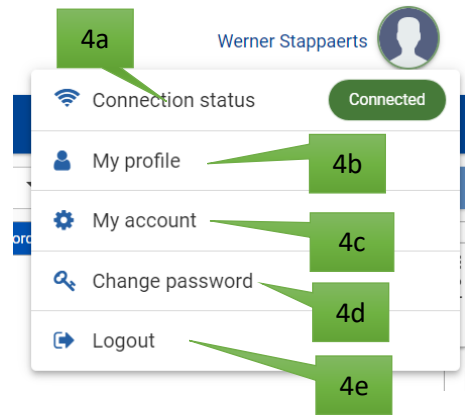

#### 2. Reset password

#### User

Expert/ICP/NCP

#### Objectives

Allow the user to reset the password

#### Access

You are logged on and makes a reset of the password via the menu.

- 1. You are logged on and press the menu item "Change password"
- 2. You are redirected to the EU login change password option

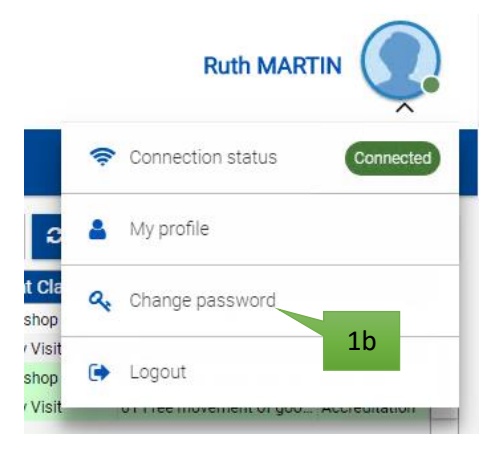

#### 3. Profile

An expert is registered with his/her personal profile, the expert agrees to make him or herself available to be contacted by the IBU unit as soon as a request is identified, which may correspond to their area of expertise.

Before the registration becomes active, the NCP of the country to which the your institution belongs can apply a validation and **accept** or **refuse** the **your account**. If the NCP **does not validate within 7 days** the profile is **automatically approved**.

To keep the pool updated and eliminate the list of experts, which are no longer interested, a yearly invitation to update their profile is required. The Reconfirm profile page handles this once the deadline is reached.

#### Register

#### User

Expert/ICP

#### Objectives

The process should result in a registration and verification of a new expert in the expert database. You registered as new expert or ICP or updates the profile

#### Access

You are logged in with EU Login and selected the "Register as expert" button of the

#### Functionality

- You complete the online "Registration Form" (Person details, Institution details, Expertise)
- 2. Once you encoded all the details, **press** the **Submit** button to **submit** the **form** (the Submit button will only become enabled when the form is completed with all required field).
- 3. A popup is displayed and you read and agree the privacy statement by checking the "I

have..." box. Finally "**Accept**" or "**Decline**" the privacy statement:

Accept: when pressing accept, the form will be submitted. Account status is updated to "Confirmed" and a validation request is send to the NCP

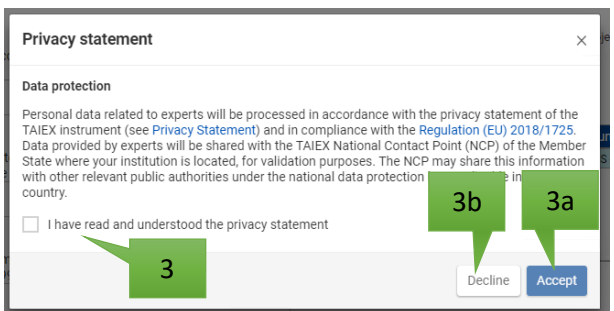

b. **Decline**: when pressing "Decline", the control is returned to the registration form.

## My profile - Update

#### User

Expert/ICP

#### Objectives

You update your profile details

#### Access

You needs to be logged in into the expert database, see <u>Before EU Login</u>, point 3

- 1. You select the "My profile" menu items to open the profile
- 2. Update your Person details, institution details and expertise information details
- 3. **Presses** the "**Save**" button to store the update profile. A temp popup message ("Profile successfully updated") is displayed in the lower right corner.

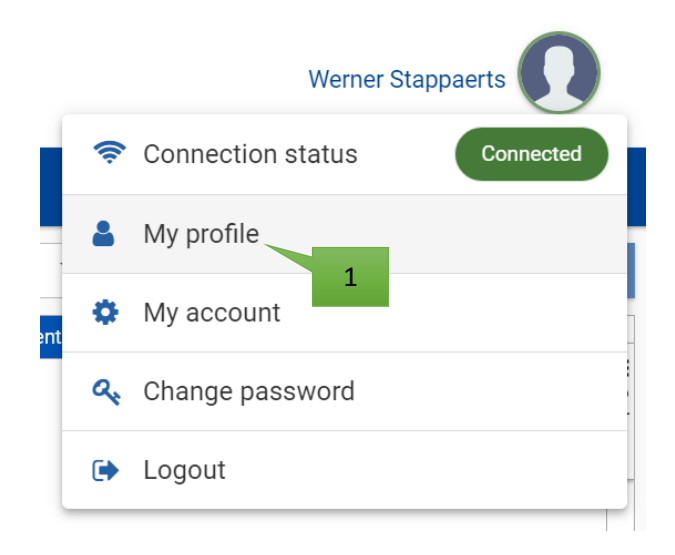

### Reconfirm

#### User

Expert/ICP

#### Objectives

You confirm the profile

#### Access

If a reconfirmation of your profile is required you are informed by email. When logging in into the expert database, you will be automatically redirect to this page.

- You are redirected to the "My profile" page and a message is displayed ("Your account is expired. To reactivate your account, update your profile and press the "Reconfirm" button)
- 2. Update your Person details, institution details and expertise information details
- 3. **Press** the "**Reconfirm**" button. A **popup message** is displayed ("Profile successfully updated") is **displayed** in the lower right corner

#### **NCP** Validation

#### User

NCP

#### **Objectives**

The process result into an accept or refuse of the new expert registration by the NCP within the predefined deadline. Alternatively the NCP can update the validation settings

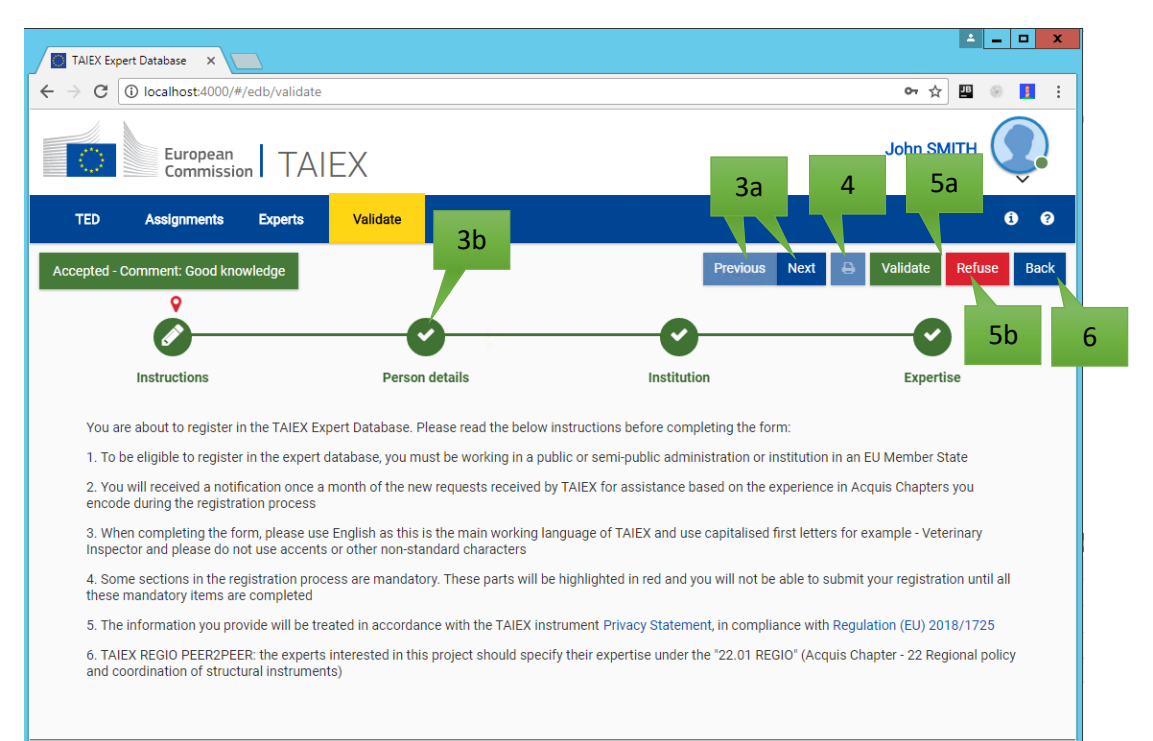

#### Access

You need to be registered in by TAIEX as an NCP and must be in the possession of a valid login and password. Additional, you received a validation email and **press** on the **validation URL** or you used the expert list - <u>UC 8: EDB – Expert list - point 3</u>

- 1. If the URL is expired you are redirected to the expiration page and the UC is finished
- You login into the expert database (<u>Before EU Login</u>, point 3) or clicked on the URL which will you automatically redirect to the login
- 3. You can navigate through the page by:
  - a. Use the Previous or Next button (not available on the mobile version)
  - b. Select a specified sheet button
- 4. You have the possibility to print the result by **pressing** the "**Print**" button. The printout in PDF will contain the following:
  - a. Person details
  - b. Institution details
  - c. Expertise
- 5. A read-only version of the expert detail page is opened. Verify the request and two possible options:

- a. <u>Accept</u>: pressing the "Validate" button will open a popup window asking you to encode an optional reason and press the "Accept" button to finish the validation or "Cancel" to return to the expert detail page. When pressing "Accept" the request will be validated and put the status to "Active". Additional TAIEX and the expert are informed by email. You are returned to the read-only version of the page with a marking that the validation succeeded
- <u>Refuse</u>: pressing the "Refuse" button will open a popup window asking you to encode a reason for the refusal.
  Press "Refuse" to finish the validation or "Cancel" to return to the expert detail page. When "Refuse" is pressed an email is send to the TAIEX and you are returned to the read-only version of the page with a marking that the validation succeeded. This expert get only blocked if the expert account was not already active.

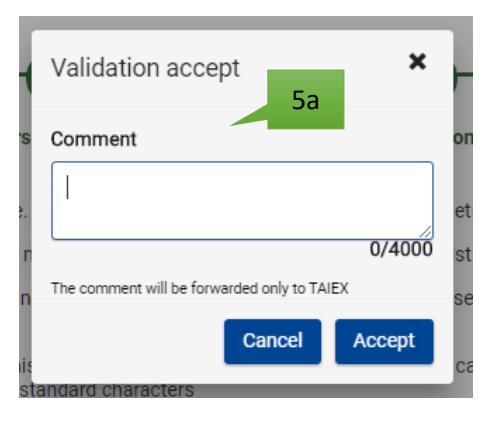

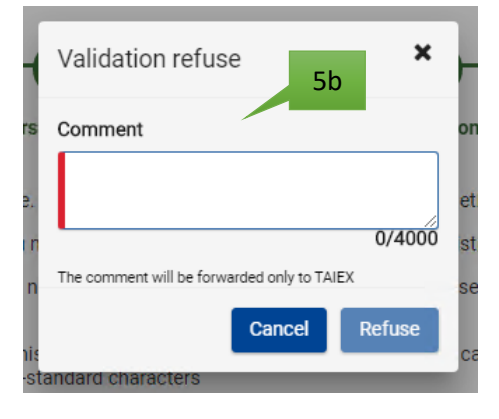

In case the account was already active, no emails are send to the expert, only IBU is informed

Press the Back button to return to the expert list.
 <u>Note</u>: The button is only available if the page was opened from the expert list

#### 4. Assignment

#### List

#### User

Expert/ICP/NCP

#### Objectives

You consult the list of assignment, view the application form and submit an interest. For experts and ICP the list is filter by default for the "Ongoing assignments".

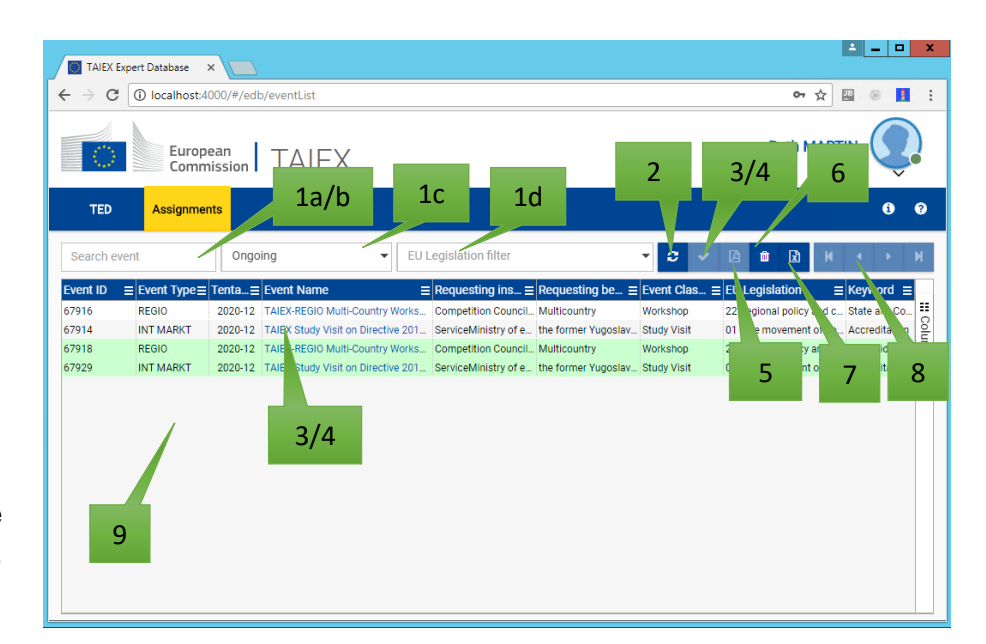

#### Access

You are logged on. See Before EU Login, point 3

#### Functionality

1. You can use one or more general filters to filter the list. Between the different filters an

"And" relation is applied

- a. Search filter based on a free text search events
  - 1. Event id or list of event id's
- b. <u>Search filter</u> based on a free text search. The search result is a concatenation of different search result. Below the list and order of items that will be search to get the result and an
  - "OR" relation is used
  - 2. Event id
  - 3. Event type
  - 4. Name
  - 5. EU Legislation
  - 6. Beneficiary
  - 7. Keyword
  - 8. Event Classification
  - 9. Year (yyyy)
- c. <u>Type filter</u> Possible options:
  - 1. Ongoing: Ongoing event
  - 2. New: New assignments are events which have been published on the TED for less than 31 days.
  - 3. Closed: Event classified as closed
  - 4. Interest: You expressed interest in this event

5. **Participated:** You participated to this event

Press the e button to get an explanation of the used colours in the grid:

- Gold: New assignments
- Green: Assignments where interest was expressed
- d. <u>EU Legislation filter</u>: select one or more chapters from the legislation list.
- 2. Press the 2 refresh button to reload the action list
- 3. In case you are an **expert** or **ICP**, you can **express interest** for a **specified event**. **Experts from EU institutions**, **International organisations** or who has specified "**Other**" as **country** cannot express interest. Two options to perform this action:
  - a. Or by pressing the link in the event name
  - b. Alternatively, by pressing the dutton.

Note: The button is only enabled if a single row is selected

In both cased the detail page is opened, see Detail

- 4. In case you are an expert or ICP, you can remove interest for a specified event. Two options to perform this action:
  - a. Or by pressing the link in the event name
  - b. Alternatively, by pressing the **\*** button. The **button** is only **enabled** if a **single row** is **selected**

In both cased the detail page is opened, see Detail

5. You can **open** the **original request** by **pressing** the **b**utton.

Note: The button is enabled only if a single row is selected

- 6. To **reset** the **default filters**, **press** on the button. All filters are cleared and the result set is refreshed
- Press the button to extract the (filtered if applicable, without pagination) list to excel.
   Maximum allowed number of records to download is limited to
- 8. The **K I N navigation button** allows you to **navigate** through the different pages of the **result**
- 9. The grid layout can be extended with the following fields below

| Caption                          | Default<br>columns<br>Order* | Sort/<br>Filter | Filters options   |
|----------------------------------|------------------------------|-----------------|-------------------|
| Event ID                         | 1                            | Y/Y             | Contains          |
| Event Type                       | 2                            | Y/Y             | Multi_Select      |
| Tentative date                   | 3                            | Y/Y             | Contains, From_To |
| Event Name                       | 4                            | Y/Y             | Contains          |
| Requesting institution/authority | 5                            | Y/Y             | Contains          |

| Requesting<br>beneficiary/partner | 6         | Y/Y | Multi_Select |
|-----------------------------------|-----------|-----|--------------|
| Event Classification              | 7         | Y/Y | Multi_Select |
| EU Legislation                    | 8         | N/N | Contains     |
| Keyword                           | 9         | Y/Y | Multi-select |
| Filter                            | <u>10</u> | N/N |              |
|                                   |           |     |              |

\* Italic underlined = Default hidden

\*\* Row colors:

- Gold: New assignments
- Green: this expert/ICP already submitted an interest

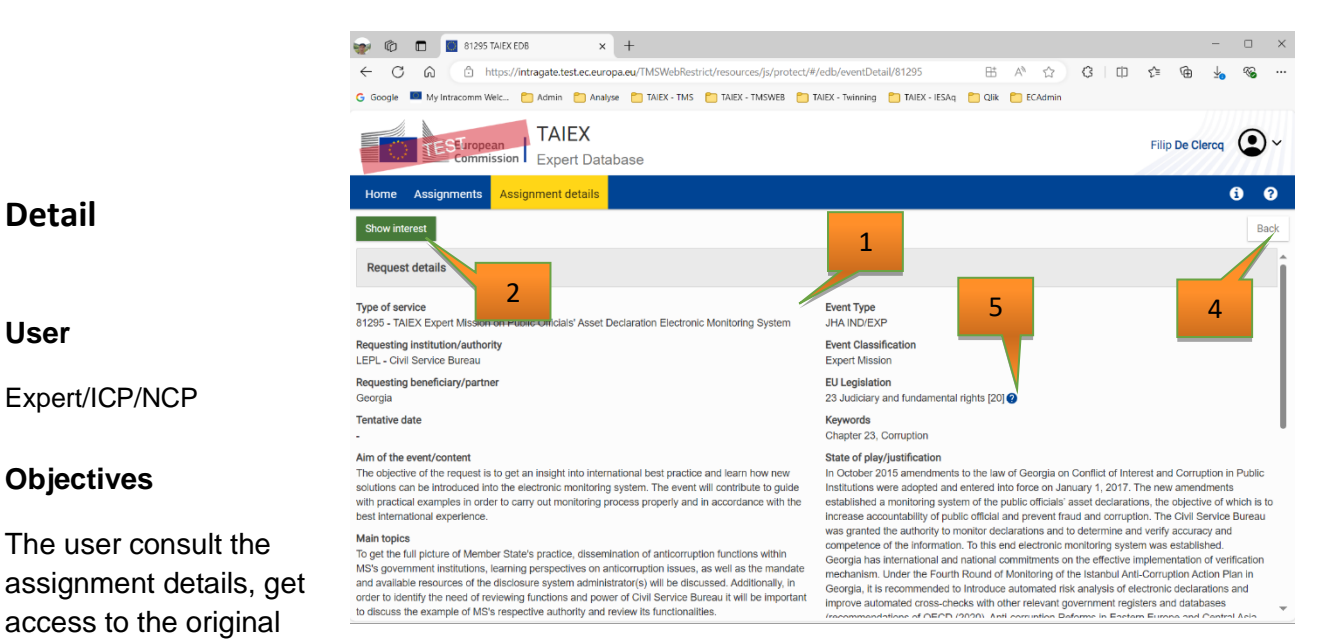

request, express interest or removes interest. Experts and ICP from member states can submit or remove interest for the ongoing assignments. NCP and Expert or ICP from nonmember states, EU Inst., Int. Org. or Other countries do only have a readonly access.

#### Access

You selected point 3 or 4 from the List

#### **Functionality**

- 1. Check the details.
- 2. Expert or ICP from a member state country can express

their interest in the assignment by pressing the "Show interest" button. Once press the "Show interest" button, the TAIEX will be informed about the interest. Finally, you will receive a confirmation email and the TAIEX are informed by email about the new received interest.

Note: Experts from EU institutions, International organizations or who has specified "Other" as country cannot express interest. Additional, experts and ICP's which are not jet validated by the NCP cannot express interest. In this situation when the actor hover over the disable button the following message is displayed: "Express interest is only possible when you are validated by your national contact point"

- 3. In case you have previously expressed interest in the assignment, you can redraw the interest at any moment. When you **press** the "**Remove interest**", a confirmation message is displayed: "Are you sure you want to remove the interest for the assignment?". If "No" the operation is cancelled. If you press "Yes" the interest is removed. TAIEX is informed by email about the new removed interest
- 4. Press the "Back" button to return to the Assignment list
- 5. When you hover over the ? button, the following message is displayed "To get more details on the chapters of the acquis, click on the link". Press the link a new tab is open the reference to the details of the chapter of the acquis

#### Type of service

TED

Original request

Request details

European

Remove interes

Assignments

Commission TAIEX

3

6. The actor press Request validation button to request an update on the validation process. An email is sent to the NCP to alert him about the hanging validation for the expert <u>Note</u>: The button is only visible for an expert where the validation is not performed by the NCP and for which the last request was requested more than 7 days ago.

| ← C ⋒ ⊡ https://ir                  | tragate.test.ec.europa.eu/TMSWebRestrict/re                                 |  |  |  |  |
|-------------------------------------|-----------------------------------------------------------------------------|--|--|--|--|
| G Google 🦚 Enlargement and Ea (     | Admin 🖰 Analyse 🕒 TAIEX - TMS 🎦 T                                           |  |  |  |  |
| TAIEX<br>Expert Database            |                                                                             |  |  |  |  |
| Home Assignments Assignment details |                                                                             |  |  |  |  |
| Request details                     | Confirm 💌                                                                   |  |  |  |  |
| T                                   | The NCP is been informed to provide an<br>update on the validation process. |  |  |  |  |
|                                     | Ok                                                                          |  |  |  |  |

#### 5. Expert list

#### User

NCP

#### Objectives

Allows you to view the list of active experts/ICP. NCP role is limited to experts of their country and has access to the validation process. Super user has access to all countries.

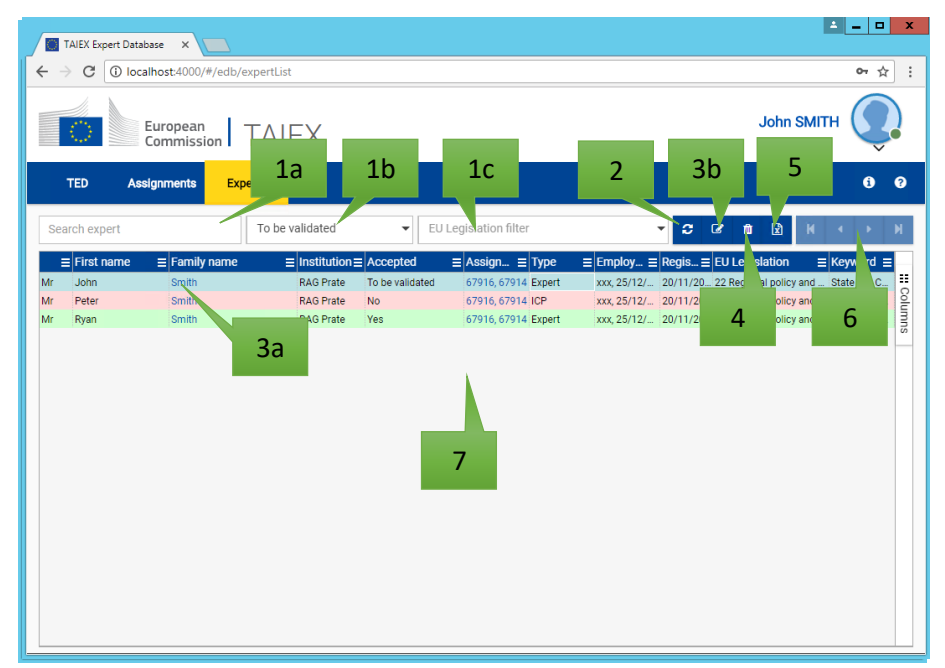

#### Access

You are logged on as NCP. By default the user is redirected to the expert list. See <u>Before EU</u> <u>Login</u>, point 3

- 1. You can use one or more general filters to filter the list. Between the different filters an "And" relation is applied
  - <u>Search filter</u> based on a free text search. The search result is a concatenation of different search result. Below the list and order of items that will be search to get the result and an "OR" relation is used
    - 1. Family name
    - 2. First name
    - 3. Institution
    - 4. EU Legislation
    - 5. Keyword
  - b. <u>Type filter</u>: bit filter that can contain different values. Between the different conditions, an OR relation needs to be applied. Possible options:
    - 1. To be validated
    - 2. Validated positive Green
    - 3. Validated negative Red
  - c. <u>EU Legislation filter</u>: select one or more chapters from the legislation list.
- 2. Press the 2 refresh button to reload the list

- 3. You have two options to perform the expert details and perform the validation:
  - a. Or by pressing the link in the family name
  - b. Alternatively, by pressing the button.
     <u>Note</u>: The button is only enabled if a single row is selected
     In both cased the detail page is opened
- 4. To **reset** the **default filters**, **press** on the button. All filters are cleared and the result set is refreshed
- 5. Press the button to extract the (filtered if applicable, without pagination) list to excel.
   Maximum allowed number of records to download is limited to 50000
- 7. The grid layout can be extended with the following fields below. Filters and sort order will be remembered during the session

| Caption              | Default<br>columns | Sort/  | Filters options      |
|----------------------|--------------------|--------|----------------------|
|                      |                    | Filter |                      |
|                      | Order*             |        |                      |
| ID                   | 1                  | Y/Y    | Contains             |
|                      | 2                  | Y/Y    | Multi-select         |
| First name           | 3                  | Y/Y    | Contains, Sound_like |
| Family name          | 4                  | Y/Y    | Contains, Sound_like |
| Institution          | 5                  | Y/Y    | Contains, Sound_like |
| Accepted             | 6                  | Y/N    | Multi-select         |
| Assignments done     | 7                  | Y/N    | Contains             |
| Туре                 | 8                  | Y/Y    | Multi-select         |
| Employment<br>status | 9                  | Y/Y    | Multi-select         |
| Registration date    | 10                 | Y/Y    | From_To              |
| EU Legislation       | 11                 | Y/N    |                      |
| Keyword              | 11                 | Y/Y    | Multi-select         |
| Filter               | <u>12</u>          | N/N    |                      |

\* Italic underlined = Default hidden

\*\* Row colours:

- Green: Validated Yes
- Red: Validated No

6. Logout

#### User

Expert/ICP/NCP

#### Objectives

Allows the user to log off from the TED and the EU login.

#### Access

You are currently logged on. See Before EU Login, point 3

- Clicks on the "Logout" menu items
   <u>Note</u>: After logout you are redirected to the EDB Home page
- 2. As a result, you are forwarded to the TED home page

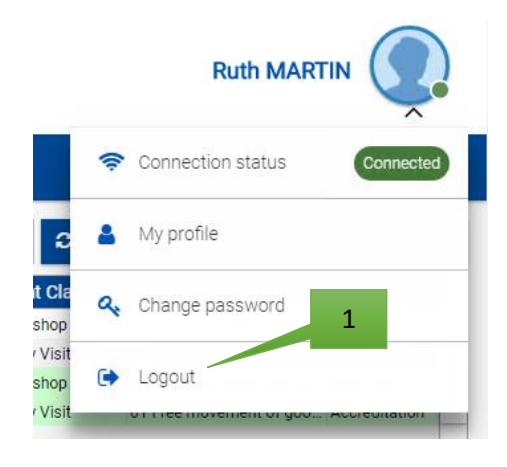

# **Contacts**

Only in case of problem with the registering in the Expert Database, you can address your questions to <u>ENEST-TAIEX-Experts@ec.europa.eu</u>.